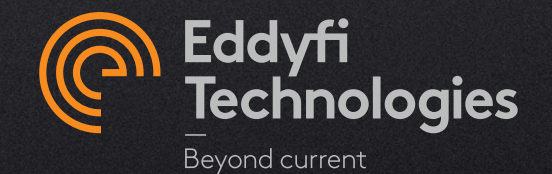

## MAGNIFI 5.0 EXISTING CLIENT UNDER VALID MAINTENANCE PLAN

© 2022 Eddyfi Technologies

- No more Hardware keys & Software keys
- Activated in seconds
- Easily deactivated/reactivated to facilitate sharing
- Internet required on initial activation, but remains valid when connection is lost

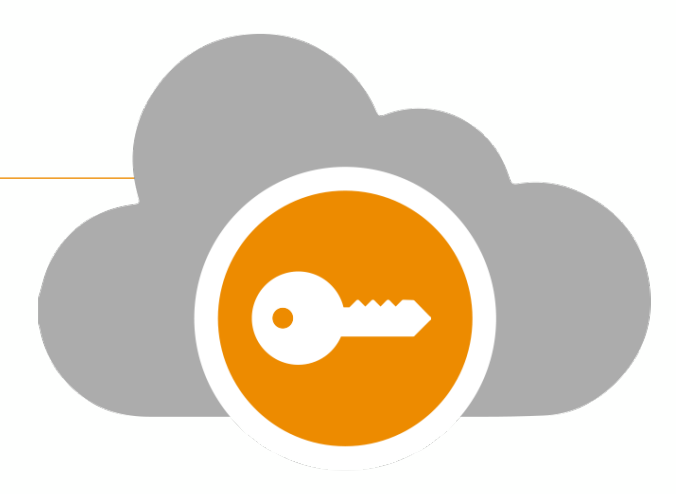

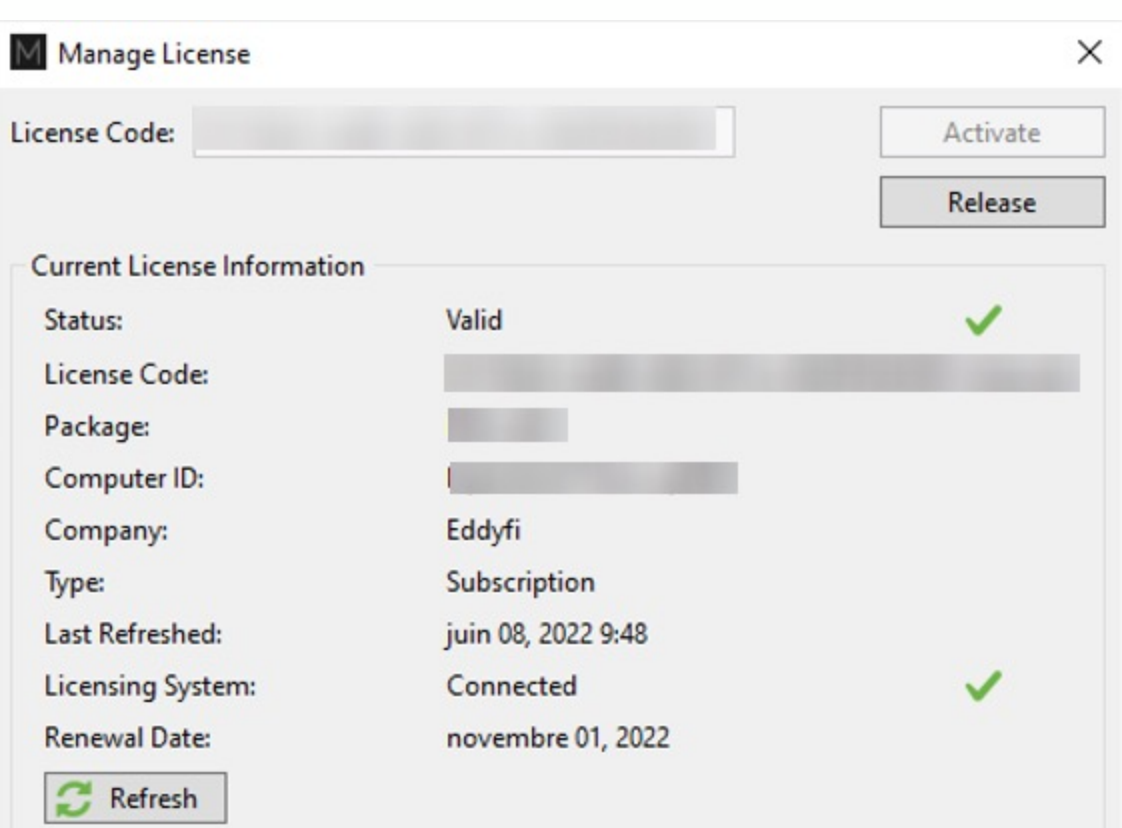

# Activation of STD and PRO licenses with HK

### MAGNIFI 4.X USERS WITH A HARDWARE KEY (HK)

### Your current HK number = required License code to access 5.0

- 1. Make sure your computer is connected to the internet.
- 2. Connect your hardware license key (Magnifi 4.x) to your computer.
- 3. Start Magnifi 5.0
- 4. License Validation Failure window will automatically open.
- 5. Click on Manage

| need :                      | support or write to subscriptions@eddyf | fi.com. |
|-----------------------------|-----------------------------------------|---------|
| Current License Information |                                         |         |
| Status:                     |                                         | A       |
| icense Code:                |                                         |         |
| Package:                    | None                                    |         |
| Computer ID:                |                                         |         |
| Company:                    | Eddyfi                                  |         |
| lype:                       | Subscription                            |         |
| .ast Refreshed:             | juillet 26, 2022 3:04                   |         |
| licensing System:           | Connected                               | V       |
| Renewal Date:               | novembre 01, 2022                       |         |
| Connection to internet requ | ired by: septembre 24, 2022             |         |

#### MAGNIFI 4.X USERS WITH A HARDWARE KEY (HK)

- 1. Enter the same number as your 4.X key (software or hardware).
- 2. Click Refresh and Activate.

1113338888

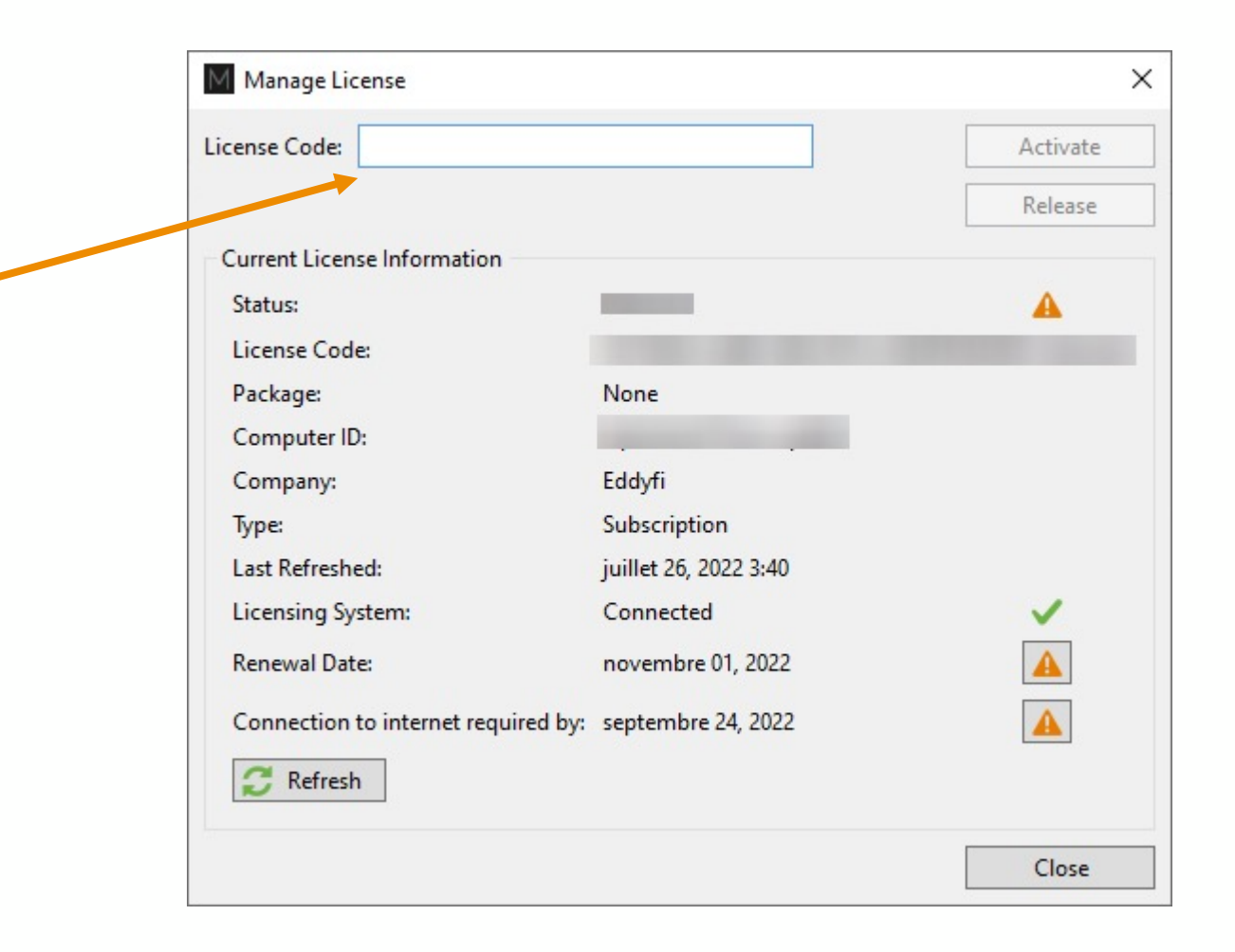

# Activation of STD and PRO licenses with SK

#### MAGNIFI 4.X USERS WITH A SOFTWARE KEY (SW)

### Your current HK number = required License code to access 5.0

- Retrieve your license key number from the current 4.X version you are using.
  - 1. Backstage
  - 2. Help menu
  - 3. Manage... icon
  - 4. Software tab
- 2. Write down the *License ID* number

|                                                                                                    | Magnifi© 4.8                                                                                                    | R24 - [Default setup]                                                                                                    |                             |
|----------------------------------------------------------------------------------------------------|----------------------------------------------------------------------------------------------------|----------------------------------------------------------------------------------------------------|-----------------------------|
| Help                                                                                                    |                                                                                                    |                                                                                                    |                             |
| System<br>Software Version:<br>Show License Agreem                                                               | Magnifi® 4.8R24 Build 42                                                                                               | Contact Information<br>Eddyfi Technologies<br>3425 rue Pierre-Ardouin<br>Québec, Québec G1P 083<br>CANADA                                                                                                    | 2                           |
| ary                                                                                                    |                                                                                                    | https://www.eddyfi.com                                                                                                    | Get Assistance              |
| Not connected Software License Company: Eddyfi NDT Client: David Veille Type: Expiration: N/A Host ID: Packages: | ux<br>Manage                                                                                                    | Privacy Options         ✓       Eddyfi Technologies         Product Improvement Program         ✓       Allow Notifications from         Eddyfi Technologies         Show Program Details         Third-Party Licenses         Show Instrument Licenses         Show Software Licenses |                             |
| F                                                                                                    | License Information Hardware                                                                                           |                                                                                                    |                             |
|                                                                                                    | Ucense ID<br>burrently detected<br>Company: Eddyfi NDT<br>Client: David Veilleux<br>Type: Unlimited<br>Expiration: N/A |                                                                                                    | Valia<br>Request activation |
|                                                                                                    | Packages:                                                                                                    |                                                                                                    | Release license             |

### MAGNIFI 4.X USERS WITH A SOFTWARE KEY (SW)

### Your current HK number = required License code to access 5.0

- 1. Make sure your computer is connected to the internet.
- 2. Connect your hardware license key (Magnifi 4.x) to your computer.
- 3. Start Magnifi 5.0
- 4. License Validation Failure window will automatically open.
- 5. Click on Manage

| Your software license is not<br>need s | valid. Please contact your Eddyfi Techno<br>support or write to subscriptions@eddyf | logies representative if you<br>i.com. |
|----------------------------------------|-------------------------------------------------------------------------------------|----------------------------------------|
| Current License Information            |                                                                                     |                                        |
| Status:                                |                                                                                     | A                                      |
| icense Code:                           |                                                                                     |                                        |
| Package:                               | None                                                                                |                                        |
| Computer ID:                           |                                                                                     |                                        |
| Company:                               | Eddyfi                                                                              |                                        |
| ype:                                   | Subscription                                                                        |                                        |
| ast Refreshed:                         | juillet 26, 2022 3:04                                                               |                                        |
| icensing System:                       | Connected                                                                           |                                        |
| Renewal Date:                          | novembre 01, 2022                                                                   |                                        |
| Connection to internet requi           | ired by: septembre 24, 2022                                                         |                                        |

#### MAGNIFI 4.X USERS WITH A HARDWARE KEY (HK)

- 1. Enter the same number as your 4.X key (software or hardware).
- 2. Click Refresh and Activate.

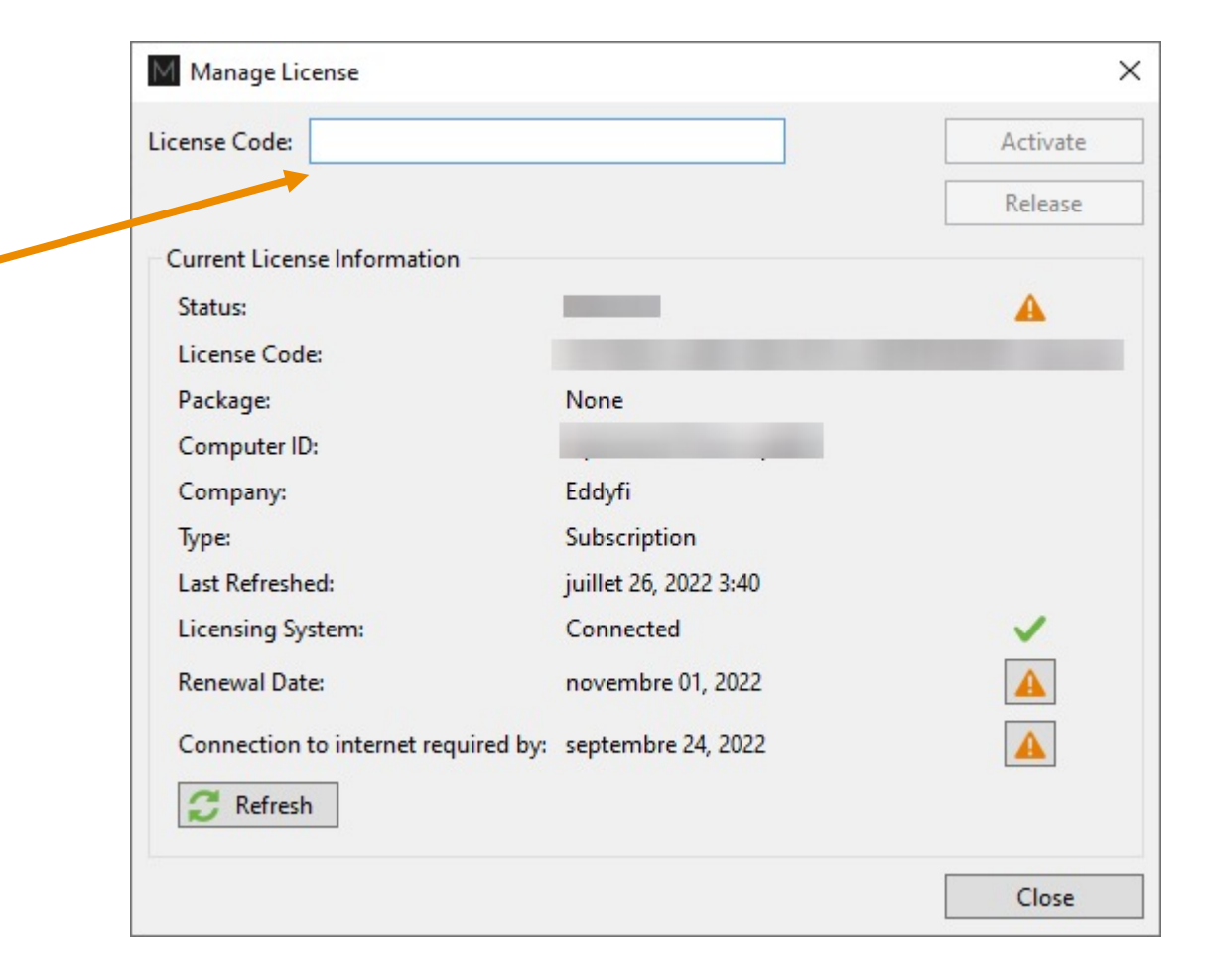

A1a2bb344-...

# Use the ACQ license

# Use Magnifi with ACQ license

### CHANGE LICENSE KEY NUMBER TO CHANGE ACCESSIBLE FEATURES

### ACQ license code = MAG4.X license code + "-A"

- 1. Access the *Manage License* window:
  - 1. License menu in Backstage
  - 2. Manage... button
- 2. Click on Release. License Code field becomes editable.
- **3**. Add "-A" at the end of the *License Code* displayed in the field.
- 4. Click Refresh and Activate.

1113338888 + "-A" = 1113338888-A  
or  
$$+$$
 "-A" = ...GF43b-A

|                       | 3                                                                                                    |
|-----------------------|----------------------------------------------------------------------------------------------------|
|                       | Activate                                                                                                    |
|                       | Release                                                                                                    |
|                       |                                                                                                    |
|                       | <b>A</b>                                                                                                    |
|                       |                                                                                                    |
| None                  |                                                                                                    |
|                       |                                                                                                    |
| Eddyfi                |                                                                                                    |
| Subscription          |                                                                                                    |
| juillet 26, 2022 3:40 |                                                                                                    |
| Connected             | <ul> <li>Image: A second second s</li></ul> |
| novembre 01, 2022     |                                                                                                    |
| septembre 24, 2022    |                                                                                                    |
|                       |                                                                                                    |
|                       | None<br>Eddyfi<br>Subscription<br>juillet 26, 2022 3:40<br>Connected<br>novembre 01, 2022<br>: septembre 24, 2022                                                                                                    |

# Use TubePro

## Use TubePro license

#### ACCESS TUBEPRO FOR ASSOCIATED KEYS TO MAGNIFI

### <u>TubePro license code = MAG4.X license code + "-T"</u>

- 1. Download and install TubePro 5.6: https://eddyfi.com/en/software/eddyfi-tubepro
- 2. Start TubePro.
- 3. License Validation Failure window will automatically open.
- 4. Click on *Manage*
- 5. Enter your license code
- 6. Click Refresh and Activate.

1113338888 **+ "-T"** = 1113338888-T

| ense Code:                          |                       | Activate                                                                                                    |
|-------------------------------------|-----------------------|----------------------------------------------------------------------------------------------------|
|                                     |                       | Release                                                                                                    |
| Current License Information         |                       |                                                                                                    |
| Status:                             |                       | · 🔺                                                                                                    |
| License Code:                       |                       |                                                                                                    |
| Package:                            | None                  |                                                                                                    |
| Computer ID:                        | -                     |                                                                                                    |
| Company:                            | Eddyfi                |                                                                                                    |
| Туре:                               | Subscription          |                                                                                                    |
| Last Refreshed:                     | juillet 26, 2022 3:40 |                                                                                                    |
| Licensing System:                   | Connected             | <ul> <li>Image: A second second s</li></ul> |
| Renewal Date:                       | novembre 01, 2022     |                                                                                                    |
| Connection to internet required by: | septembre 24, 2022    |                                                                                                    |
| 😴 Refresh                           |                       |                                                                                                    |